#### **Document Library (for employees)**

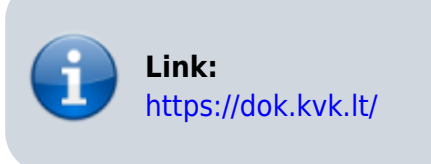

The Document Library contains division regulations, orders, various instructions, and other relevant documents.

All employees have access to the **Public Area (Vieša sritis)** folders, while **Internal documents** (Vidiniai dokumentai) can only be accessed by employees delegated by the departments.

#### Folder and file viewing and navigation

To view folders and files in the Document Library, log in to **https://dok.kvk.lt/** using your work email address and general system password.

| 1 | Dokumentų biblioteka Pagendinis Dok      | umentų biblioteka  |                  | ۵ Ne                  | stebima |
|---|------------------------------------------|--------------------|------------------|-----------------------|---------|
|   | Pagrindinis puslapis                     |                    |                  | Rodyti viską          |         |
|   | 🥳 Sinchronizuoti 👊 Eksportuoti j "Excel" |                    |                  | 🚍 Visi dokumentai 🖂 💿 |         |
|   | 🗅 Pavadinimas 🗠                          | Modifikuota ~      | Modifikavo ~     |                       |         |
|   | Administracija (Strateginis valdymas)    | pirmadienis, 12-42 | Inesa Sereikaite |                       |         |
|   | Akademiné taryba                         | pirmadienis, 09:15 | Sistemos paskyra |                       |         |
|   | Darbo tayba                              | pirmadienis, 13:40 | Inesa Sereikaite |                       |         |
|   | 🛅 Informacinių technologijų centras      | pirmadienis, 09:32 | Sistemos pasigra |                       |         |
|   | Infrastruktūros skyrius                  | Value, 11:11       | Inesa Sereikaite |                       |         |

Click on the folder name. Select the file you want to view and click on it. The file will open in a new browser tab.

|                                                          | sites/dokbiblioteka/Dokument biblioteka/Torms/Allterns.aspx?id=%2Fsites%2Fdokbibli                                                                                                    | oteka%2FDokument biblioteka%2FInforma | ☆ |     | Θ | - |
|----------------------------------------------------------|----------------------------------------------------------------------------------------------------|---------------------------------------|---|-----|---|---|
| Atologie - 12 Bendrinti 🧐 Kopijuoti saltą 🛓 Atsiskytti … | 2021-12-03 V1-122 ITCpdf                                                                                                    | 0                                     |   | 1/1 |   | × |
|                                                          | <text><text><section-header><section-header><section-header><list-item><section-header><text><section-header><section-header><section-header><list-item><list-item><list-item><list-item><list-item><list-item><list-item><list-item><list-item><list-item><list-item><list-item><list-item><text></text></list-item></list-item></list-item></list-item></list-item></list-item></list-item></list-item></list-item></list-item></list-item></list-item></list-item></section-header></section-header></section-header></text></section-header></list-item></section-header></section-header></section-header></text></text> |                                       |   |     |   |   |

To return to the previous folder, go back to the tab where the Document Library window is open. In the row above the folders and files window, **click on the name of the folder you want to return to**.

| Dokume | entų                                                                           | biblioteka 🗸          | Pagrindinis        | Dokun | nentų biblioteka                     |                    |  |
|--------|--------------------------------------------------------------------------------|-----------------------|--------------------|-------|--------------------------------------|--------------------|--|
| Pagrin | Pagrindinis puslapis > Informacinių technologijų centras > <b>Vieša sritis</b> |                       |                    |       |                                      |                    |  |
| e      | Bendri                                                                         | nti 🖙 Kopijuoti saita | a 🛓 Atsisiųsti     | 🔟 Na  | iikinti 🔗 Prisegti vir               | ršuje 🕕 Pervardyti |  |
|        | C                                                                              | Pavadinimas $$        |                    |       | Modifikuota ${}^{\scriptstyle \lor}$ | Modifikavo $$      |  |
| •      |                                                                                | IS KVK                | œ                  | :     | pirmadienis, 09:20                   | Sistemos paskyra   |  |
|        | a                                                                              | 2021-12-03 V1-122 I   | TC nuostatai ir II | tech  | pirmadienis, 09:20                   | Sistemos paskyra   |  |

To download selected files or folders, **check them with the checkboxes** and click **Download**. More than one file or folder will be downloaded in **ZIP format**.

|    | Pagri | ndinis  | puslapis > Kokybės centra      | s >    | Vieša | a sritis > KVS dok              | umentai    |
|----|-------|---------|--------------------------------|--------|-------|---------------------------------|------------|
|    | 2.L≚  | Atsisių | sti                            |        |       |                                 |            |
|    |       | ß       | Pavadinimas 🗠                  |        |       | Modifikuota $  \smallsetminus $ | Modifika   |
|    |       |         | Bendra vidaus audito ataskaita |        |       | pirmadienis, 10:01              | Sistemos p |
|    |       |         | KVS dokumentų formos           |        |       | pirmadienis, 10:00              | Sistemos p |
| 1. | 0     |         | KVS procesai                   | Ċ      | :     | pirmadienis, 10:00              | Sistemos p |
|    |       |         | VVA                            |        |       | pirmadienis, 10:01              | Sistemos p |
|    |       | a       | BVM Konsensuso seminaro proto  | kolas_ | _20   | pirmadienis, 10:01              | Sistemos p |
|    | 0     | 5       | KVK Kokybės politika.pdf       | Ē      | :     | pirmadienis, 10:01              | Sistemos p |
|    | 0     | 5       | KVK kokybes vadovas 5 versij   | Ċ      | :     | pirmadienis, 10:01              | Sistemos p |

# Changing the appearance of files and folders displayed in the Document Library

The Document Library site allows you to change the width of visible columns and the size of displayed item icons.

To change **the width of a column**, hover your mouse over the end boundary of the column, click and hold the left mouse button, and drag the column.

#### Example of changing the width of the Name column:

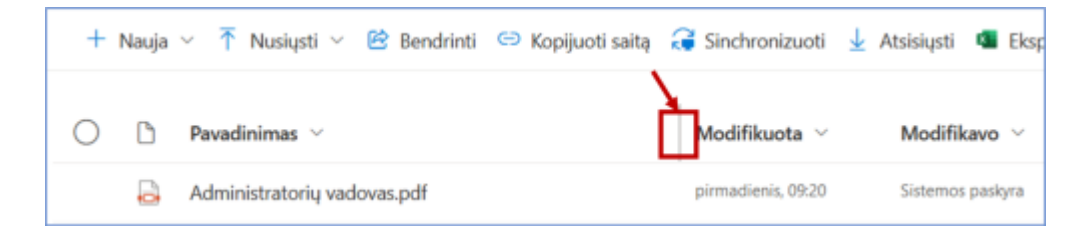

You can change the **size of file and folder icons** by clicking on **All documents** in the top right corner of the Document Library and selecting the desired view.

| Dokumentų biblioteka                               | Pagrindinis E                               | Dokumenty biblioteka                   |                                                    |                                              |                                                                                          |         |
|----------------------------------------------------|---------------------------------------------|----------------------------------------|----------------------------------------------------|----------------------------------------------|------------------------------------------------------------------------------------------|---------|
| Pagrindinis puslapis                               |                                             |                                        |                                                    |                                              | Rodyt                                                                                    | i viską |
| 🥰 Sinchronizuoti 🛛 💶 Ekspor                        | tuoti į "Excel"                             |                                        |                                                    |                                              | 1. 🕄 Visi dokumentai 🗸 🕻                                                                 | D       |
| 2<br>Administracija (Strategi<br>pirmadienis, 1342 | 2<br>Akademinė taryba<br>pirmadienis, 09:15 | 2<br>Darbo taryba<br>pirmadienis, 1340 | 2<br>Informacinių technologi<br>pirmadienis, 09:32 | 2<br>Infrastruktūros skyrius<br>Vakar, 11:11 | 2. Sąrašas<br>Kompaktiškas sąraš<br>Visi dokumentai<br>Kunnenia ga<br>pirmadienis, 09:55 | 85      |

NOTE: The display changes you make do not affect the view seen by other users.

#### Creating and uploading folders and files

Employees with editing rights can create and upload folders and create or upload files of various formats (Office documents, video and audio materials, links, etc.) in their assigned folders.

To create **a new folder or file**, click **New** and select the type of item you want to create.

| Pagrindinis puslapis 💈 I | nformacinių technologijų centras         | vieša sritis                         |
|--------------------------|------------------------------------------|--------------------------------------|
| 1. 🕂 Nauja 🗸 不 Nusiųst   | i 🔻 🖻 Bendrinti 🕒 Kopijuoti saitą        | 🤪 Sinchronizuoti                     |
| Aplankas                 |                                          |                                      |
| 2. 🔊 "Word" dokumentas   |                                          | Modifikuota ${}^{\scriptstyle \lor}$ |
| "Excel" darbaknygė       |                                          | pirmadienis, 09:20                   |
| "PowerPoint" pateiktis   | 122 ITC nuostatai ir IT technologijų nau | pirmadienis, 09:20                   |
| "OneNote" bloknotas      |                                          |                                      |
| "Visio" brėžinys         |                                          |                                      |

If you want to **upload a file(s)** or **folder(s)** from your computer, click **Upload** and select the type of item you want to upload.

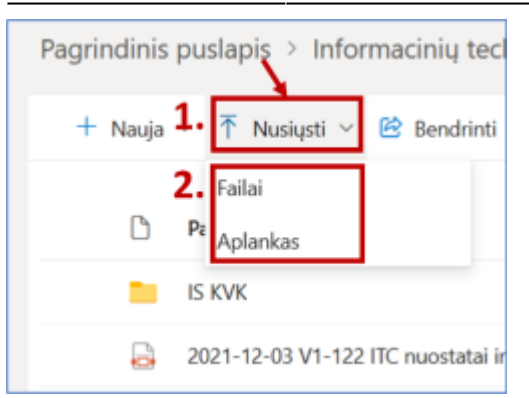

Select the file(s) or folder(s) you want to upload, click **Open**, and wait for the selected item(s) to upload.

| → 🗠 🕆 📜 > This       | PC > Desktop > Mokymams >                     | ~            | ර , Search Mo     | okymams        |
|----------------------|-----------------------------------------------|--------------|-------------------|----------------|
| rganize • New folder |                                               |              | 1                 | 🛛 • 🖬 🕐        |
| 🕴 Naujausia_progr ^  | Name                                          | Status       | Date modified     | Туре           |
| Naujausia_progr      | Failams                                       | 0            | 2022-05-06 09:59  | File folder    |
| This PC              | 1_uzd_Microsoft Teams susitikimo dalyvi       | Ø            | 2022-05-03 08:15  | Microsoft Wor  |
| 3D Objects           | 2_uzd_video                                   | ø            | 2022-05-03 14:21  | MP4 File       |
| Desktop              | 3_uzd_IMS                                     | ø            | 2018-04-29 11:23  | Compressed (a  |
| Desktop              | 🧟 Antroji uzduotis                            | ØR           | 2022-05-04 14:39  | Foxit PDF Read |
| Documents            | Geguzes_5_mokymai - Copy                      | ø            | 2022-05-05 11:44  | Microsoft Pow  |
| Downloads            | Geguzes_5_mokymai                             | 0            | 2022-05-05 11:44  | Microsoft Pow  |
| Music                | Geguzes_5_Moodle_mokymai                      | 0            | 2022-05-04 23:54  | Foxit PDF Read |
| Pictures             | Pirmoji uzduotis                              | Ø 8          | 2022-05-04 14:32  | Foxit PDF Read |
| Videos               | Spausdinimui                                  | 0            | 2022-05-04 16:09  | Microsoft Wor  |
| 🐛 Windows-SSD (C     | Trecioji uzduotis                             | ØR           | 2022-05-04 14:44  | Foxit PDF Read |
| ×                    | ¢                                             |              |                   |                |
| File nam             | e: "Pirmoji uzduotis" "Geguzes_5_mokymai" "Ge | guzes_5_Mood | dle_n ~ All Files | v              |
|                      |                                               |              |                   |                |

NOTE: New objects in the Document Library can only be created in the Public Area and Internal documents folders. Created or uploaded folders and files inherit the viewing and editing rights of the respective folder.

#### **Deleting and restoring folders and files**

Document Library users with editing rights can delete files and folders. Deleted items can be restored **within 93 days of deletion**.

To delete an item(s) from the Document Library, **check the file(s) or folder(s) with the checkboxes** and select **Delete**.

5/11

| Pagrindinis puslapis > Informacinių technologijų centras > Vieša sritis<br>2.<br>Atsisiųsti 🗊 Naikinti … |   |                                              |         |     |                                      |                          |  |
|----------------------------------------------------------------------------------------------------|---|----------------------------------------------|---------|-----|--------------------------------------|--------------------------|--|
| 1.                                                                                                    | ß | Pavadinimas 🗠                                |         |     | Modifikuota ${}^{\scriptstyle \lor}$ | Modifikavo 🗸             |  |
| ٢                                                                                                    | 5 | Geguzes_5_Moodle_mokymai.pdf                 | Ċ       | ÷   | Prieš kelias sekundes                | Dėstytojas Dėstytojaitis |  |
| ۰                                                                                                    | 2 | <sup>2'</sup> Pirmoji uzduotis.pdf           | Ŕ       | :   | Prieš kelias sekundes                | Dėstytojas Dėstytojaitis |  |
| ٥                                                                                                    | • | Geguzes_5_mokymai.pptx                       | Ċ       | :   |                                      | Dėstytojas Dėstytojaitis |  |
|                                                                                                    |   | IS KVK                                       |         |     | pirmadienis, 09:20                   | Sistemos paskyra         |  |
|                                                                                                    | 5 | 2021-12-03 V1-122 ITC nuostatai ir IT techno | ologijų | nau | pirmadienis, 09:20                   | Sistemos paskyra         |  |
| •                                                                                                    | • | Dokumentas.docx                              | Ċ       | :   | Maždaug prieš valandą                | Dėstytojas Dėstytojaitis |  |

If you want to check which items you have deleted or restore them, click **Recycle Bin** in the top menu of the Document Library.

| Dokumentų biblioteka        | Pagrindinis Dokumentų biblioteka Šiukšlinė    |  |
|-----------------------------|-----------------------------------------------|--|
| Pagrindinis puslapis > Info | ormacinių technologijų centras 👌 Vieša sritis |  |

Check the files or folders you want to restore and click **Restore**.

| _ |       |        | 2.                            |            |
|---|-------|--------|-------------------------------|------------|
| م | leško | oti "" | 📋 Naikinti                    | 5 Atkurti  |
|   |       |        |                               |            |
|   |       | Ľ      | Pavadinimas                   | Panaikini  |
| 1 |       | ø      | Dokumentas.docx               | 2022-07-14 |
|   | 0     | Þ      | Geguzes_5_mokymai.pptx        | 2022-07-14 |
|   |       | Ð      | Geguzes_5_Moodle_mokymai.pdf  | 2022-07-14 |
|   | •     | Ð      | Pirmoji uzduotis.pdf          | 2022-07-14 |
|   |       | ø      | Geguzes_5_mokymai - Copy.pptx | 2022-07-14 |
|   | •     | ø      | Geguzes_5_mokymai.pptx        | 2022-07-14 |
| L |       | Ð      | Geguzes_5_Moodle_mokymai.pdf  | 2022-07-14 |

The items will reappear in the folders from which they were deleted.

### How to create a direct link to the Document Library, its individual folders on your desktop, or in your personal OneDrive?

## Creating a direct link to the Document Library or its folders on the desktop

Right-click anywhere on the desktop, select **New**  $\rightarrow$  **Shortcut**.

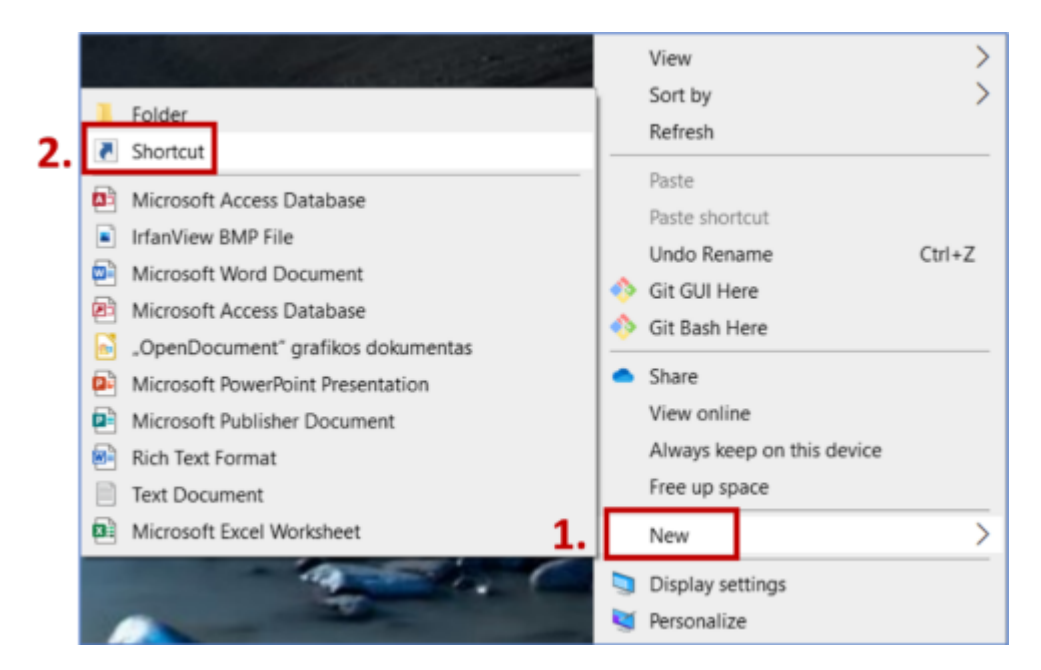

In the window that opens, enter the **Document Library site address** (https://kvkedu.sharepoint.com/sites/dokbiblioteka) and click **Next**.

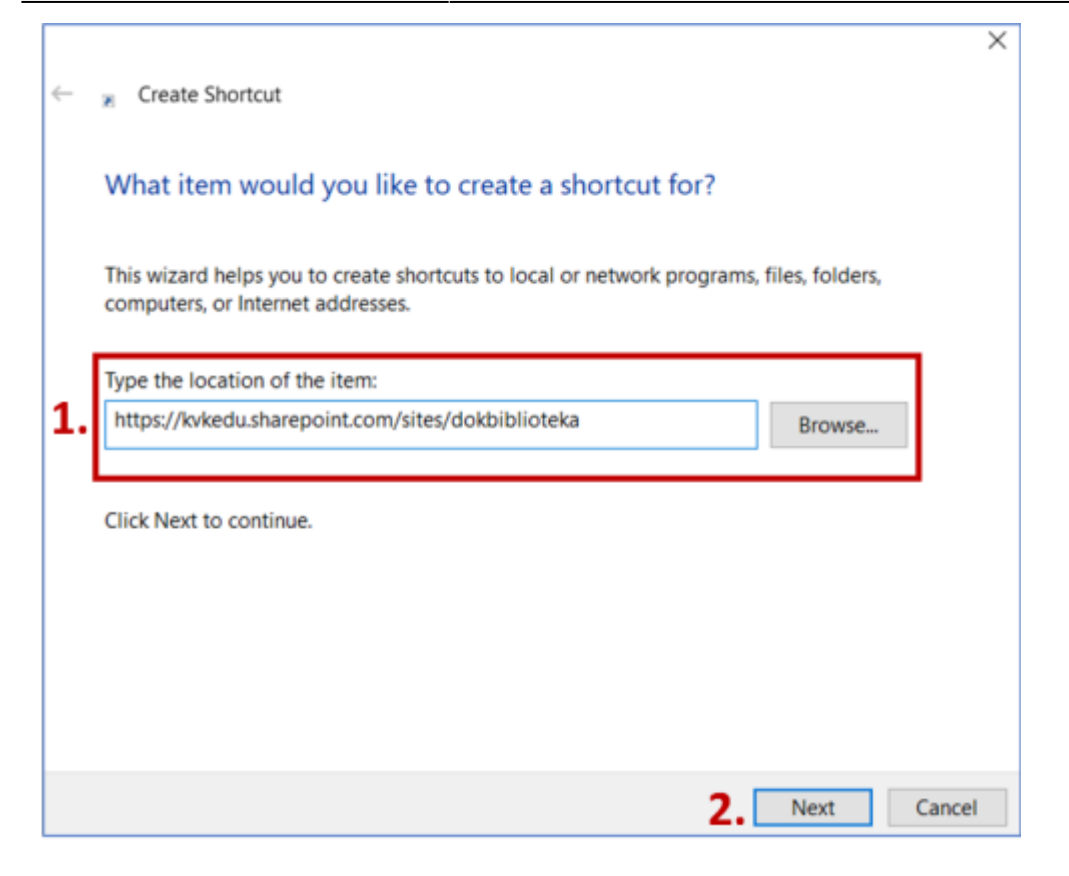

Enter the desired name for the shortcut and click **Finish**.

| ←  |                                           |
|----|-------------------------------------------|
|    | What would you like to name the shortcut? |
| 1  | Type a name for this shortcut:            |
| 1. | Dokumentų biblioteka                      |
|    | Click Finish to create the shortcut.      |
|    | 2. Finish Cancel                          |

Example of the created shortcut:

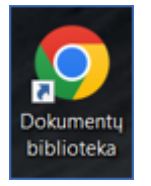

You can create direct links to individual folders in the Document Library in the same way.

To get a link to a specific folder, check the folder in the Document Library and select **Copy link**.

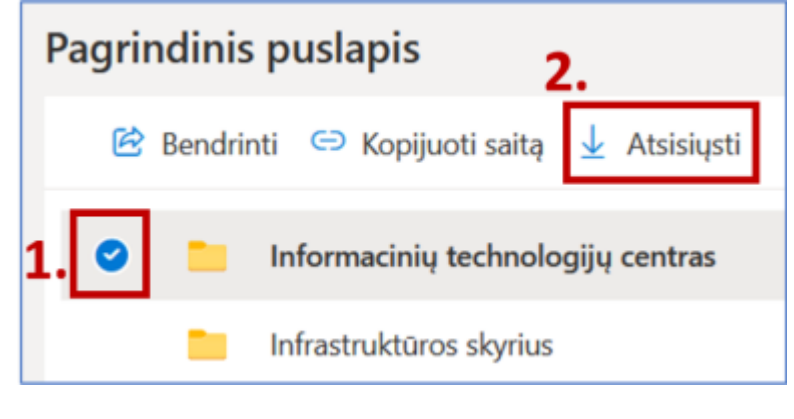

Click Copy.

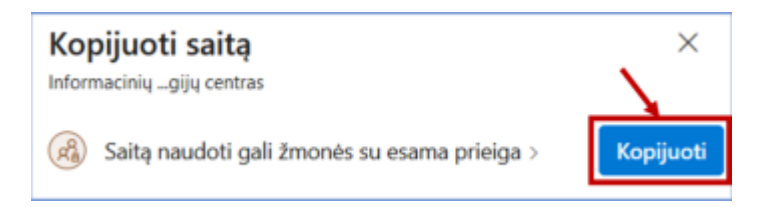

#### Synchronizing the Document Library in your personal OneDrive

To have a link to the Document Library or its individual folders in OneDrive, open the folder you want to link and click **Sync**.

#### Example of creating a link to the IT Center folder:

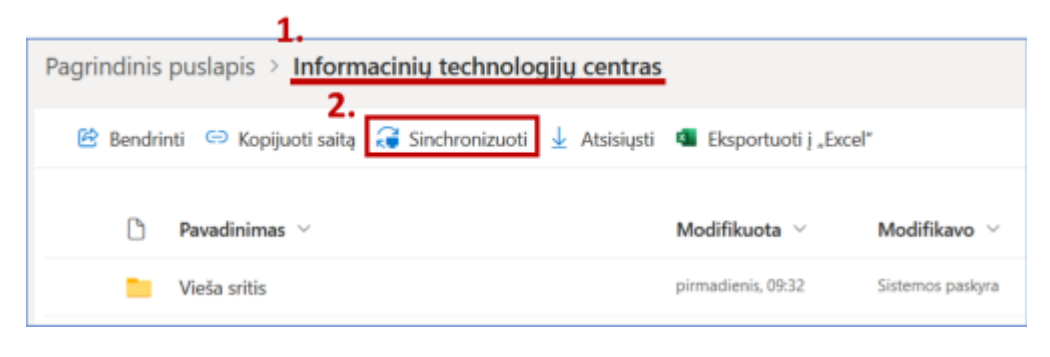

Click **Open link**.

| Allow this site to open the odopen link with Microsoft OneDrive?   |  |  |  |  |  |  |
|--------------------------------------------------------------------|--|--|--|--|--|--|
| Choose a different application.                                    |  |  |  |  |  |  |
| Always allow https://kvkedu.sharepoint.com to open odopen<br>links |  |  |  |  |  |  |
| jų centras                                                         |  |  |  |  |  |  |
| A A X                                                              |  |  |  |  |  |  |

After successfully creating a link to a folder in OneDrive, you will find a section named **Klaipėdos valstybinė kolegija** in your file viewer. Expanding this section will show the synchronized Document Library folder.

| Image: Image: Image | alstybinė kolegija<br>View                   |            |                                 |                        |               |                                         |  |  |
|----------------------------------------------------------------------------------------------------|----------------------------------------------|------------|---------------------------------|------------------------|---------------|-----------------------------------------|--|--|
| Pin to Quick Copy Paste                                                                                                    | Cut<br>Copy path<br>Paste shortcut<br>to ~ t | Copy<br>to | name New folder                 | item access Properties | Edit          | Select all Select none Invert selection |  |  |
| Clipboard On                                                                                                    |                                              | Organize   | New                             | 0                      | pen           | Select                                  |  |  |
| ← → × ↑ 🙀 > Klaipėdos valstybinė kolegija                                                                                                    |                                              |            |                                 |                        |               |                                         |  |  |
| 1. 🙀 Klaipėdos valstybinė kolegija                                                                                                    |                                              |            |                                 | Status                 | Date modified |                                         |  |  |
| 2. 📕 Dokumentų biblioteka - Informacinių technologijų 🔋 📕 Dokumentų biblioteka - Informacinių tec                                                                                                    |                                              |            | 6                               | 2022-07-14 21:56       |               |                                         |  |  |
| 📜 Test 1 - Dokumentų biblioteka                                                                                                    |                                              |            | 📕 Test 1 - Dokumentų biblioteka |                        | 0             | 2022-07-14 21:01                        |  |  |

## All changes made in OneDrive will automatically be reflected on the Document Library website.

If you no longer want the Document Library folder to be synchronized with your OneDrive account, right-click on the folder and select **Settings**.

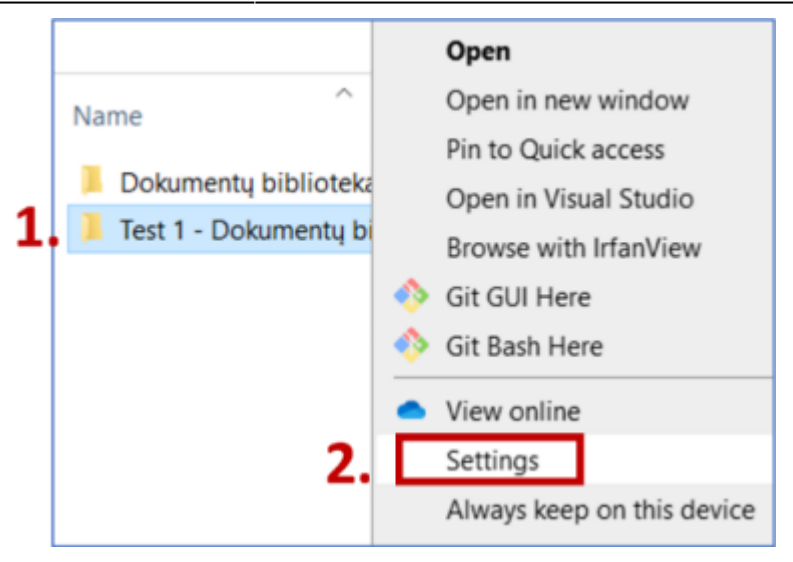

Next to the folder you no longer want to sync, click **Stop sync** and confirm your choice by clicking **Stop sync** again.

| <ul> <li>Microsoft OneDrive</li> </ul>                                                                  | ×            |  |  |  |  |  |  |  |
|----------------------------------------------------------------------------------------------------|--------------|--|--|--|--|--|--|--|
| Settings Account Backup Network Office About                                                            |              |  |  |  |  |  |  |  |
| OneDrive - Klaipėdos valstybinė kolegija (i.sereikaite@kvk.lt)                                          |              |  |  |  |  |  |  |  |
| 75,2 GB of 1 024 GB cloud storage used       Add an account         Manage storage       Unlink this PC |              |  |  |  |  |  |  |  |
| 3 locations are syncing                                                                                 | $\mathbf{x}$ |  |  |  |  |  |  |  |
| 24,6 GB used on this PC Choose folders                                                                  | Stop sync    |  |  |  |  |  |  |  |
| Dokumentų biblioteka - Informacinių technologijų centras<br>0 KB <u>Choose folders</u>                  | Stop sync    |  |  |  |  |  |  |  |
| Test 1 - Dokumentų biblioteka<br>100 KB <u>Choose folders</u>                                           | Stop sync    |  |  |  |  |  |  |  |
|                                                                                                    |              |  |  |  |  |  |  |  |
|                                                                                                    |              |  |  |  |  |  |  |  |
|                                                                                                    |              |  |  |  |  |  |  |  |
|                                                                                                    |              |  |  |  |  |  |  |  |
|                                                                                                    |              |  |  |  |  |  |  |  |
| ОК                                                                                                    | Cancel       |  |  |  |  |  |  |  |

NOTE: Document Library links in OneDrive can only be created if OneDrive sync is enabled on your computer.

From: https://www.vikis.kvk.lt/ - **KVK Vikis** 

Permanent link: https://www.vikis.kvk.lt/doku.php?id=en:administracines\_sistemos:dokbibl

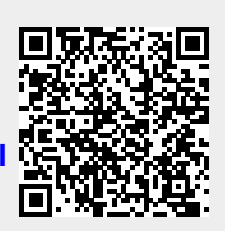

Last update: 2024/08/13 06:24